B Medi-Cal Learning Portal (MLP) Page updated: September 2020

# Medi-Cal Learning Portal

# Introduction

The Medi-Cal Learning Portal (MLP) is the easy-to-use, one-stop learning center for Medi-Cal billers and providers. First-time users must complete a one-time registration to access the MLP.

### Purpose

The purpose of this module is to provide an overview of the MLP and introduce the many different MLP resources.

# Objectives

- Introduce the basic features of the MLP
- Identify the requirements for accessing MLP
- Detail the process for creating a user account for MLP

# Acronyms

A list of acronyms is in the Appendix section of each complete workbook.

Page updated: December 2021

### **MLP User Requirements**

Google Chrome is the recommended web browser for the Medi-Cal Learning Portal. For assistance or additional information regarding the new Medi-Cal Learning Portal, please contact the Telephone Service Center (TSC) at 1-800-541-5555.

### Accessing the MLP

There are two ways to access the MLP:

- 1. By typing <u>www.learn.medi-cal.ca.gov</u> into the Google Chrome web browser and then pressing **Enter**.
- Another way to access the MLP is by going to the Medi-Cal Provider website: <u>www.medi-cal.ca.gov</u>, navigating to the Providers tab and selecting the Outreach and Education link.

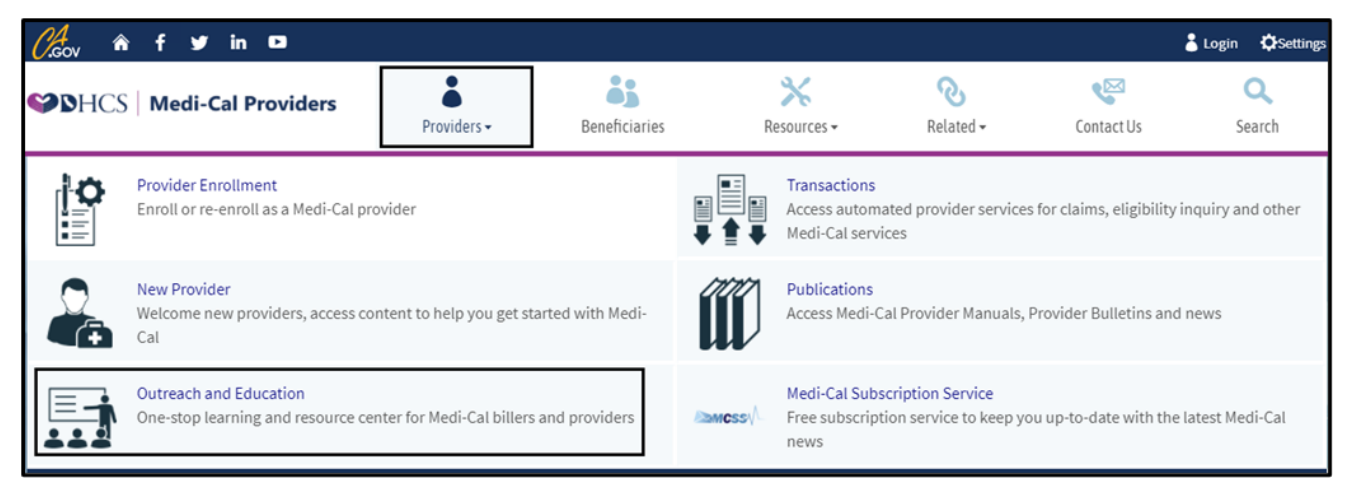

Page updated: December 2021

3. Select the Launch the Medi-Cal Learning Portal button to access the MLP Account Login screen.

| SHCS Medi-Cal Providers                                                                             | Providers -              | Beneficiaries                      | Resources -                 | <b>⊘</b><br>Related <del>-</del> | Contact Us              | <b>Q</b><br>Search   |
|----------------------------------------------------------------------------------------------------|--------------------------|------------------------------------|-----------------------------|----------------------------------|-------------------------|----------------------|
| Home                                                                                                |                          |                                    |                             |                                  |                         |                      |
| Outreach & Education                                                                                |                          |                                    |                             |                                  |                         |                      |
| Outreach and Education services include Provider F<br>submitting their Medi-Cal claims for payment. | ield Representatives, t  | he Small Provider Billing <i>i</i> | Assistance and Training     | Programs all to train a          | nd assist providers and | billers with         |
| Medi-Cal Learning Portal                                                                            |                          |                                    |                             |                                  |                         |                      |
| The Medi-Cal Learning Portal offers Medi-Cal provide<br>program.                                    | ers and billers self-pac | ed online training about b         | illing basics, policies, pr | ocedures, new initiati           | ves and upcoming char   | ages to the Medi-Cal |
| First-time users must complete a one-time reg                                                       | gistration at learn.med  | i-cal.ca.gov                       |                             |                                  |                         |                      |
| • After logging in, you will be able to view the co                                                 | ourse catalog and sign   | up for <u>training events</u> .    |                             |                                  |                         |                      |
| Refer to the <u>Job Aide</u> or <u>User Guide</u> for detaile                                       | d instructions.          |                                    |                             |                                  |                         |                      |
|                                                                                                    |                          | Launch the Medi-C                  | al Learning Portal          |                                  |                         |                      |

Figure 2: In order to access and login to an MLP account, select the Launch Medi-Cal Learning Portal button.

Page updated: February 2022

From the Medi-Cal Learning Portal homepage, select the **Log In** button located in the upper right corner.

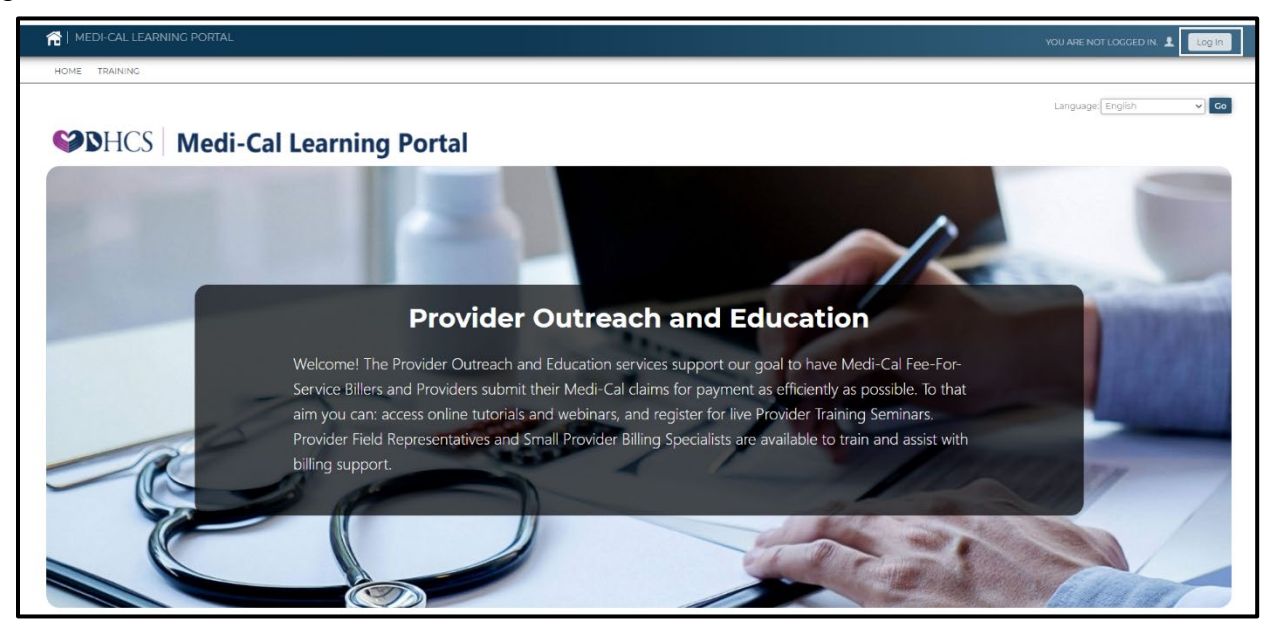

Figure 3: The Medi-Cal Learning Portal landing page.

**Note:** The MLP uses cookies. Users need to select **OK** at the bottom of the page to consent to the use of cookies for each new session.

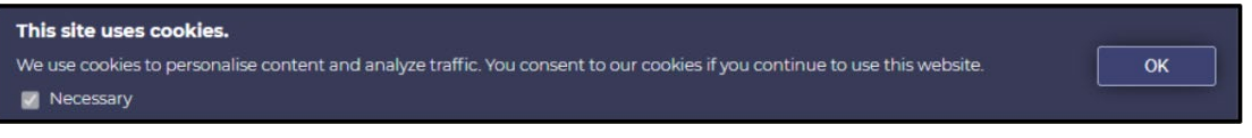

Figure 4: Notification of consent to use cookies by accessing website.

Page updated: February 2022

From the Login pop-up window users can:

- 1. Enter their username and password and select the Log In button.
- 2. Set up an account by selecting the **Register Here** link.
- 3. Users who have forgotten their password, can request a reset by clicking the **I forgot my password** link.

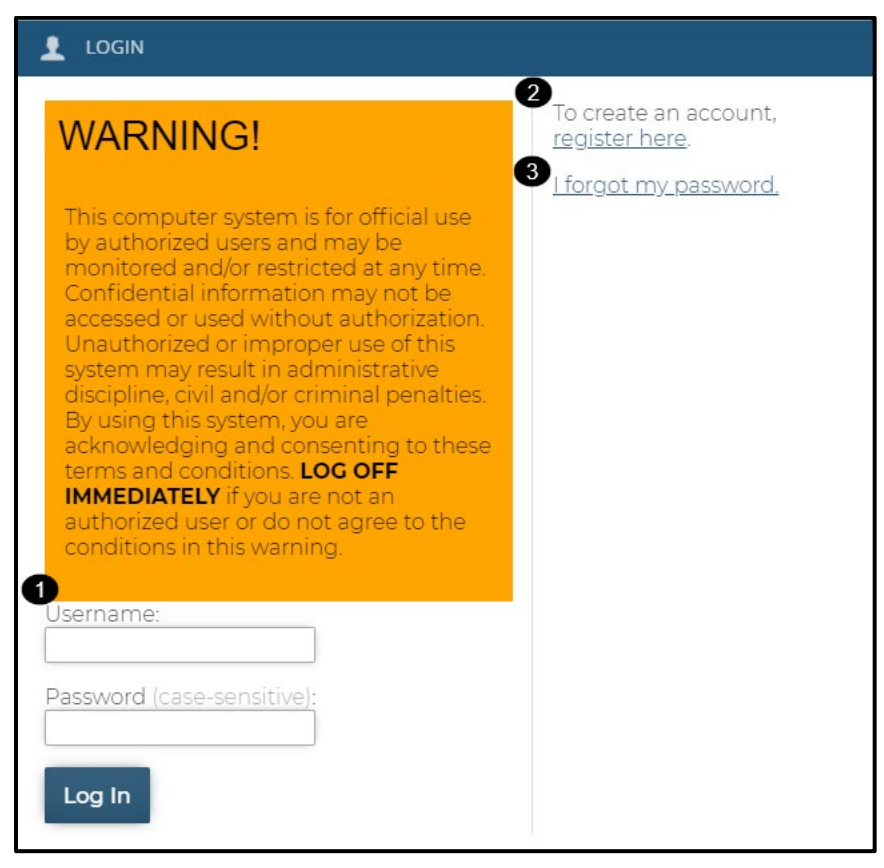

Figure 5: The MLP Login screen.

**Note:** The MLP will timeout after 20 minutes of being idle within the tool and will not save any changes in progress. This timeout does not apply when taking a course.

Page updated: December 2021

### **Create User Account**

First time MLP users will be required to create a user account. Complete the information on the Create User Account form.

- Complete the required information as indicated with a red asterisk \*
- Enter your First and Last name
- Enter your **Email** address
- **Note:** Additional form completion instructions can be found as you complete the form below.

| CREATE AN ACCOUNT              |                                                                                                    |
|--------------------------------|----------------------------------------------------------------------------------------------------|
| Required items are marked with | n an asterisk ( * ).                                                                                                    |
| Name:                          | * First Name:                                                                                                    |
| * Email:                       | <ul> <li>State Employees, CA-MMIS Contractors, CCS County Staff, DXC Employees and DXC Subcontractors, IBM Employees and IBM Subcontractors : Please use your work email for registration.</li> <li>Must be a valid email address and no more than 100 characters.</li> </ul> |

Figure 6: First time MLP users may create an account by filling all fields marked with a red asterisk.

Page updated: December 2021

Next, complete the following:

- Username (Email address and Username will be the same. See below.)
- Password
- **Time Zone** (Select from drop-down menu)

В

| CREATE AN ACCOUNT |                                                                                                    |
|-------------------|----------------------------------------------------------------------------------------------------|
| * Username:       | Username is your email address. Please confirm by re-entering your above email address here.                                                                                                    |
| * Password:       | <ul> <li>Must be at least 8 characters and no more than 25 characters.</li> <li>Cannot contain 'password', '123456', '654321' or contain the username.</li> <li>Must be composed of characters from at least three of the following four groups from the standard keyboard: uppercase, lowercase, numeric, special characters.</li> <li>Confirm by entering again:</li> </ul> |
| Timezone:         | (GMT -8:00) Pacific Time (US & Canada)                                                                                                    |

Figure 7: Complete the username, password and time zone fields.

Then, enter **Address** including **Country**. Again, all fields marked with an asterisk \* are required.

| CREATE AN ACCOUNT |                                                                                                    |
|-------------------|----------------------------------------------------------------------------------------------------|
| Address:          | Street Address:<br>Enter no more than 100 characters.<br><ul> <li>City:</li> <li>Enter no more than 50 characters.</li> <li>* State:</li> </ul> <li>Please enter 2 letter state abbreviation to represent U.S. States, for all others, enter 'N/A'. <ul> <li>* Zip Code:</li> <li>Must be 5 digit number.</li> <li>* Country:</li> <li>UNITED STATES</li> </ul> </li> |

Figure 8: An Address including Country must also be provided.

В

Medi-Cal Learning Portal (MLP)

Page updated: December 2021

Next, continue completing the following fields. Again, all fields marked with an asterisk\* are required.

- Phone Number
- Job Title
- Department
- Type of User (select from drop-down)
- Primary Claim Type (highlight all that apply using the Shift or CTRL key)

If none of the primary claim types apply, select Not Applicable.

| CREATE AN ACCOUNT     |                                                                                                    |
|-----------------------|----------------------------------------------------------------------------------------------------|
| Phone Number(s):      | * Telephone:                                                                                                    |
| * Job Title:          |                                                                                                    |
| * Department:         |                                                                                                    |
| * Type of User:       | Select 🗸                                                                                                    |
| * Primary Claim Type: | <ul> <li>In which of the following areas are you typically involved?</li> <li>Highlight all that apply using shift or ctrl key.</li> <li>UB-04         <ul> <li>CMS-1500</li> <li>25-1 (Long Term Care)</li> <li>30-1/30-4 (Pharmacy)</li> <li>Not Applicable</li> </ul> </li> </ul> |

Figure 9: Complete the required fields: Phone Number, Job Title, Department, Type of User and Primary Claim Type.

В

Page updated: February 2022

Indicate which of the following credentials, if any, the user possesses. If none, leave blank.

| CREATE AN ACCOUNT |                                                                                                    |
|-------------------|----------------------------------------------------------------------------------------------------|
| Credential:       | <ul> <li>Which of the following credentials, if any, do you possess?</li> <li>Check all that apply.</li> <li>CPC</li> <li>CPC-H</li> <li>CPC-P</li> <li>CIRCC</li> <li>CPMA</li> <li>CPCO</li> <li>CMRS</li> <li>CCAP</li> <li>CECP</li> <li>RHIA</li> <li>RHIT</li> <li>CCA</li> <li>CCS</li> <li>CCS-P</li> </ul> |

Figure 10: Check individual credentials that may apply to this account.

Page updated: February 2022

**NPI:** Healthcare providers, Provider staff, or staff working for Healthcare Providers are required to enter a 10-digit NPI. All others enter "N/A". Users may have a maximum of five NPIs. The final step to create an account is to read the User Agreement, select "**I agree**", and click **Create Account** button.

| CREATE AN ACCOUNT |                                                                                                    |
|-------------------|----------------------------------------------------------------------------------------------------|
| NPIÌ:             | Healthcare Providers, Provider Staff or staff working for Healthcare Providers are required to enter a 10-digit National Provider Identifier (NPI). Valid NPI is a 10-digit number and starts with 0, 1 or 2.                                                                                                    |
| NPI2:             | Enter second NPI here if you are a 'Healthcare Provider' or a 'Provider Staff' and supporting multiple NPIs. Valid NPI is a 10-digit number and starts with 0, 1 or 2.                                                                                                    |
| NPI3:             | Enter third NPI here if you are a 'Healthcare Provider' or a 'Provider Staff' and supporting multiple NPIs. Valid NPI is a 10-digit number and starts with 0, 1 or 2.                                                                                                    |
| NPI4:             | Enter fourth NPI here if you are a 'Healthcare Provider' or a 'Provider Staff' and supporting multiple NPIs. Valid NPI is a 10-digit number and starts with 0, 1 or 2.                                                                                                    |
| NPI5:             | Enter fifth NPI here if you are a 'Healthcare Provider' or a 'Provider Staff' and supporting multiple NPIs. Valid NPI is a 10-digit number and starts with 0, 1 or 2.                                                                                                    |
| User Agreement:   | This system is for use by authorized users and is subject to being monitored<br>and/or restricted at any time. Unauthorized or improper use of this system<br>may result in administrative disciplinary action and/or civil and criminal<br>penalties. By using this system you indicate your awareness of and explicit<br>consent to these <u>Conditions of Use</u> and <u>Privacy Policy</u> .<br>Check this box to indicate your awareness of and explicit consent to<br>the <u>Conditions of Use</u> and <u>Privacy Policy</u> . |
| $\rightarrow$     | □ I agree.                                                                                                    |

**Figure 11:** Healthcare providers, providers and working staff are required to enter a 10-digit NPI. All others enter "N/A". Users may have a maximum of five NPIs. Press the Create Account button to complete the account process.

В

Page updated: February 2022

### NPI Error Message

When a user enters a NPI it is checked for format validation. If this message is received, double check that the NPI was entered correctly.

Below is an example of NPI error message:

| • NPI4 is invalid. |                                                                                                    |
|--------------------|----------------------------------------------------------------------------------------------------|
| NPI4:              | Enter fourth NPI here if you are a 'Healthcare Provider' or a 'Provider Staff' and supporting multiple NPIs. Valid NPI is a 10-digit number and starts with 0, 1 or 2. |

Figure 12: NPI is invalid error message

If this message is received double check that the NPI was entered correctly.

### **Registration Complete**

The message will appear once all information has been entered correctly and verified.

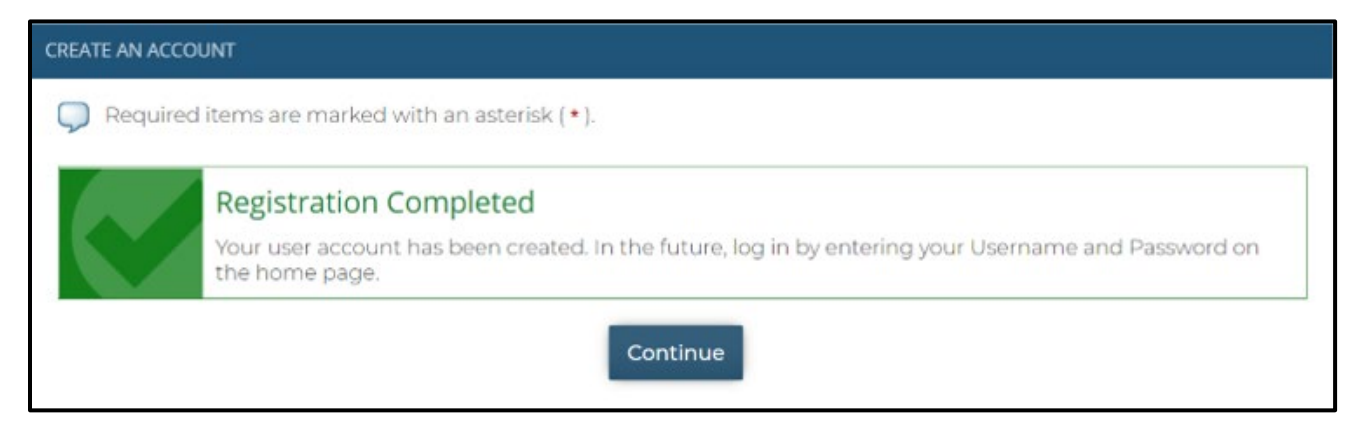

Figure 13: Registration Completed: Your user account has been created.

B Medi-Cal Learning Portal (MLP) Page updated: December 2021

# Medi-Cal Learning Portal Homepage

Once logged into the MLP, this page will display.

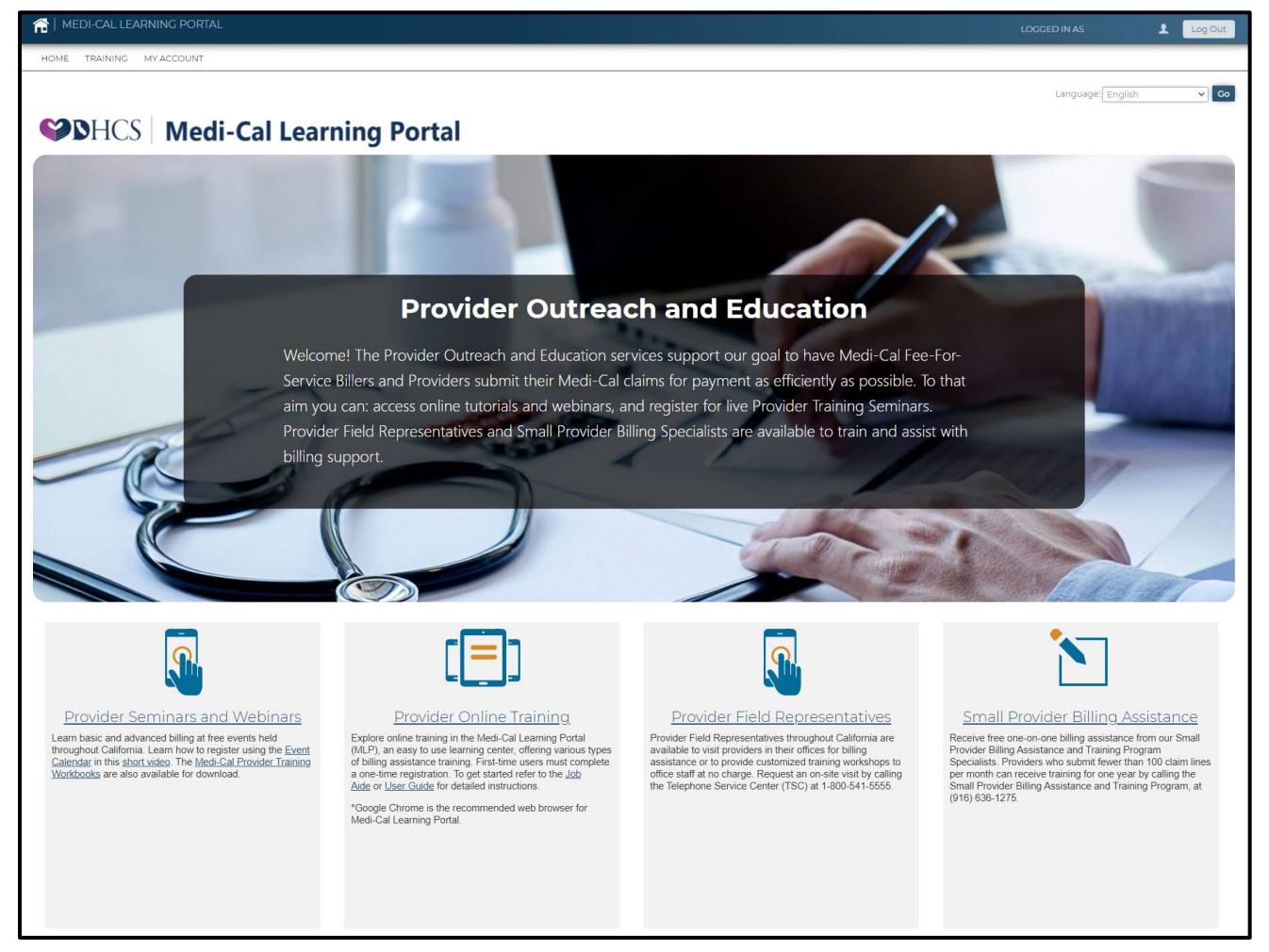

Figure 14: Medi-Cal Learning Portal (MLP) homepage.

Page updated: December 2021

In the upper-left corner there are several links:

- Home takes the user back to the homepage from anywhere within the MLP
- Training directs the user to the Course Catalog

В

• My Account – points the user to their account page

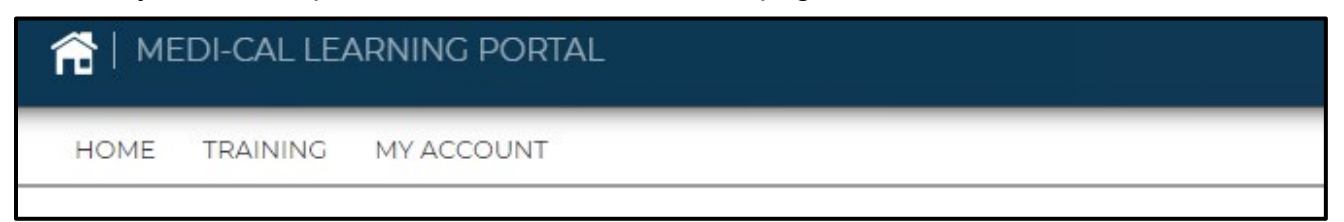

Figure 15: The upper-left corner contains links to Home, Training and My Account.

The bottom portion of the homepage contains links to:

- Provider Seminars and Webinars
- Provider Online Training
- Provider Field Representatives
- Small Provider Billing Assistance

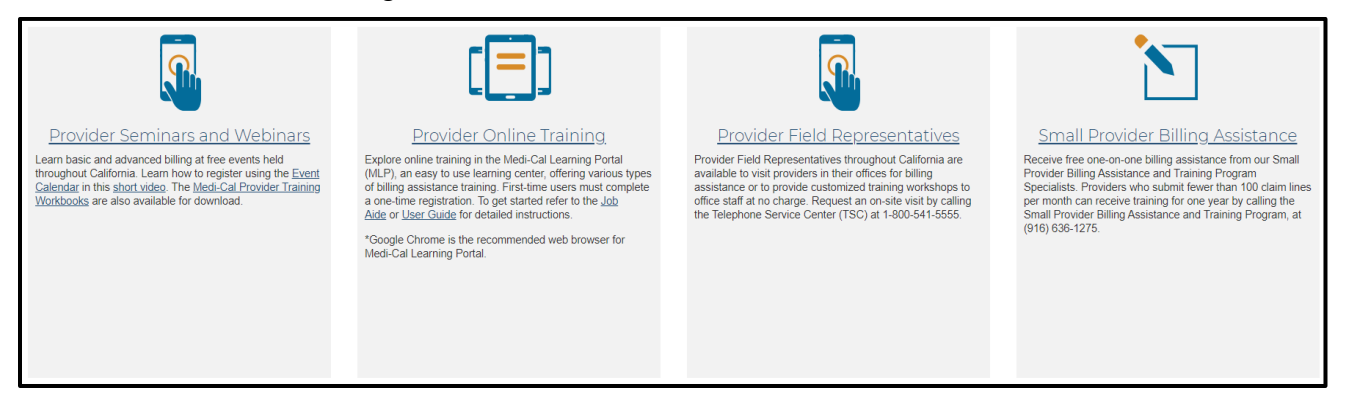

**Figure 16:** The bottom portion of the homepage contains links to Provider Seminars and Webinars, Provider Online Training, Provider Field Representatives and Small Provider Billing Assistance. B N

Medi-Cal Learning Portal (MLP)

Page updated: December 2021

### My Account

From the home page, select the **My Account** link.

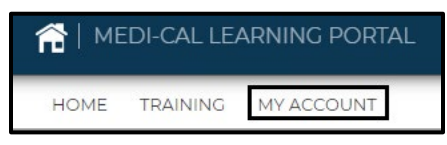

Figure 17: The My Account link accessed from the homepage of the Medi-Cal Learning Portal.

|                                     |                         |                 |                                               | LOCCED IN          | AS J           | Log Out |
|-------------------------------------|-------------------------|-----------------|-----------------------------------------------|--------------------|----------------|---------|
| HOME TRAINING MY ACCOUNT            |                         |                 |                                               |                    |                |         |
| MYACCOUNT                           |                         |                 |                                               | Lar                | guage: English | ✓ Co    |
| 1                                   |                         |                 |                                               |                    |                |         |
| 2 4 📼 📅                             |                         |                 |                                               |                    |                |         |
| PROGRESS PERF                       | FORMANCE C              | WERDUE          | Learning Activities                           |                    |                |         |
| 770/                                |                         |                 | Course                                        | Due Date 😽         | Progress       | View    |
| 33%                                 | n/a                     |                 | (Al100) A&I - Healthcare Fraud and You: An Ov | erview -           |                | 60      |
| 2 courses to complete ave           | rage score Cour         | rses Overdue    | Provider Virtual Event - September 2021       |                    |                | 60      |
| 📅 Calendar                          |                         |                 | Review and Expired                            |                    |                |         |
| Thursday, September 16              |                         |                 | Course                                        | Expires 🗸          | Progress       | Review  |
| 11:00 AM Web Meeting: Virtual Clair | ms Assistance Room (VCA | R) - 09/16/2021 | SO101LW CA-MMIS Training Request Proc         | ess Live Webinar - | -              | 60      |
| 臭 My Certificates                   |                         |                 |                                               |                    |                |         |
| Certificate                         | Award Date              | •               |                                               |                    |                |         |
| BO101LW CTRP_Certification          | Jan 26, 2021            | Print           |                                               |                    |                |         |
| SAIIII W CRMI01 Certification       | Dec 17, 2020            | Print           |                                               |                    |                |         |

Figure 18: The My Account homepage of the Medi-Cal Learning Portal contains a calendar, learning activities and a menu panel of useful icons.

Page updated: December 2021

### Icon Menu

The icon menu under the username has the following buttons: **My Profile**, **User Agreement**, **My Transcript** and **My Calendar**.

В

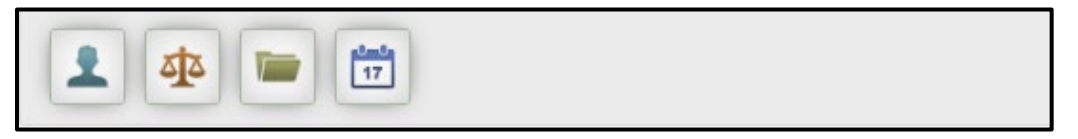

Figure 19: The My Profile, User Agreement, My Transcript and My calendar icons accessed from the left side of the homepage of the MLP.

**My Profile**: Shows the account information saved when setting up the account. If something changes, you can access this page to make changes.

| MY ACCOUNT // MY PROFILE  |                                                                                                    |
|---------------------------|----------------------------------------------------------------------------------------------------|
| 💭 Use the form below to m | nodify your account.                                                                                                    |
| Name:                     | * First Name:     * Last Name:                                                                                                    |
| * Email:                  | <ul> <li>State Employees, CA-MMIS Contractors, CCS County Staff, DXC Employees and DXC Subcontractors, IBM Employees and IBM Subcontractors : Please use your work email for registration.</li> <li>Must be a valid email address and no more than 100 characters.</li> </ul> |
| * Username:               | Username is your email address. Please confirm by re-entering your above email address here.                                                                                                    |
| Password:                 | *******<br>Change Password                                                                                                    |
| Timezone:                 | (GMT -8:00) Pacific Time (US & Canada)                                                                                                    |
| Created:                  | August 18, 2020                                                                                                    |
| Expires:                  | Never                                                                                                    |
| Last Login:               | September 15, 2021                                                                                                    |

Figure 20: Shows the account information saved when setting up the account.

Page updated: December 2021

**User Agreement**: Displays the User Agreement from setting up the account.

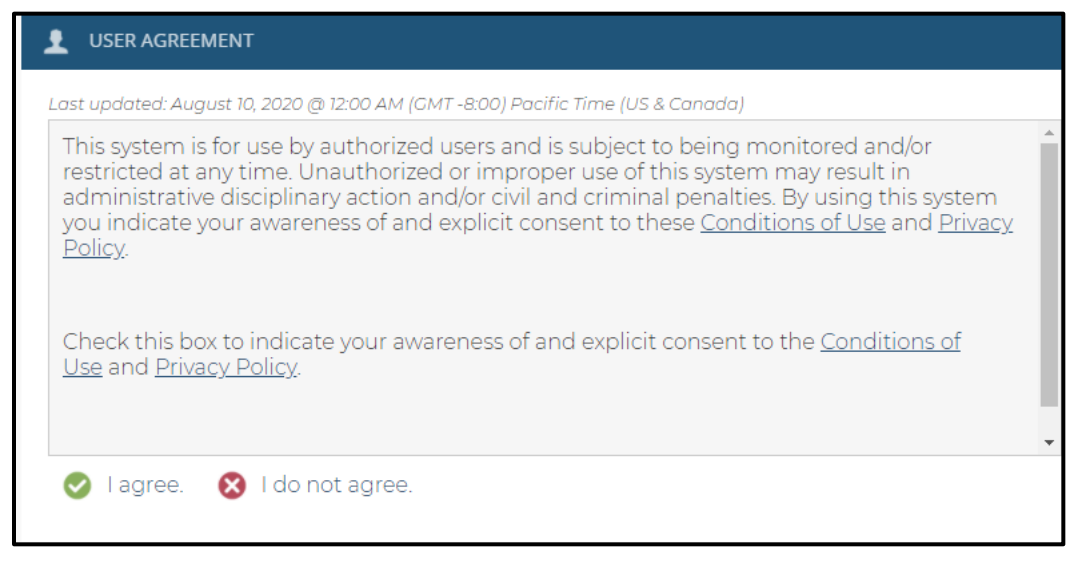

Figure 21: Displays the User Agreement.

**My Transcript**: Shows a complete list of all courses completed, including the code, course name, credits, course status, the date it was completed, lesson name, status and the score of each lesson.

|         |                                                                     |         |               |                             |                                                           |           | Print |
|---------|---------------------------------------------------------------------|---------|---------------|-----------------------------|-----------------------------------------------------------|-----------|-------|
| Code    | Course                                                              | Credits | Course Status | Date Completed $\checkmark$ | Lesson                                                    | Status    | Score |
| BO101LW | CA-MMIS<br>Training Request<br>Process Live<br>Webinar<br>(#715287) | 1       | Completed     | Dec 17, 2020<br>2:03 PM     | CA-MMIS<br>Training<br>Request<br>Process Live<br>Webinar | Completed | -     |

Figure 22: Shows a complete list of all courses completed.

Page updated: February 2022

**My Calendar**: When selected, a pop-up window displays a current month calendar with the sessions you are enrolled in. To get information on the course, hover over headset icon to see details. To close the pop-up window, click outside the calendar.

| Sunday | Monday | Tuesday | Wednesday | Thursday                                                           | Friday | Saturday |
|--------|--------|---------|-----------|--------------------------------------------------------------------|--------|----------|
| 29     | 30     | 31      | 1         | 2                                                                  | 3      | 4        |
| 5      | 6      | 7       | 8         | 9                                                                  | 10     | 11       |
| 12     | 13     | 14      | 15        |                                                                    | 17     | 18       |
| 19     | 20     | 21      | 22        | Virtual<br>Claims<br>Assistance<br>Room (VCAR) -<br>09/16/2021     | 24     | 25       |
| 26     | 27     | 28      | 29        | September 16,<br>2021 @ 11:00<br>AM<br>(GMT -8:00)<br>Pacific Time | 1      | 2        |

Figure 23: Displays the course user is enrolled in for the current month.

Page updated: December 2021

# My Account Homepage

**Circle Charts:** Displays 3 circle graphs depicting progress, performance and overdue percentages.

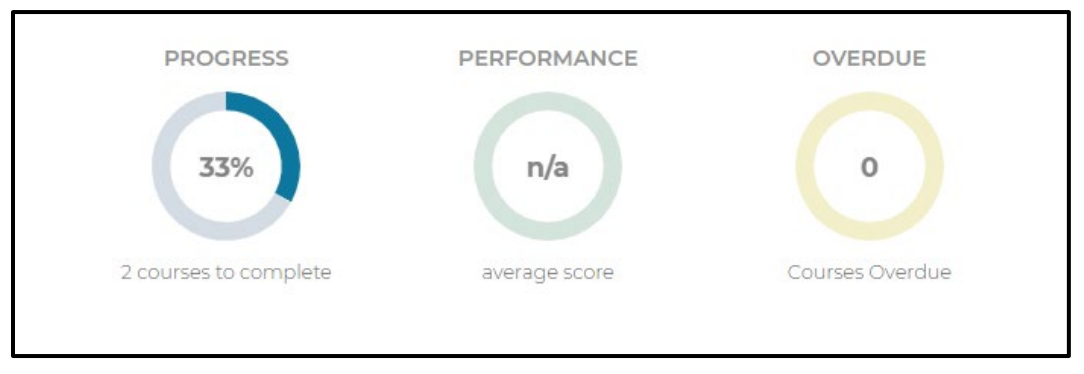

Figure 24: Displays 3 circle graphs depicting progress, performance and overdue percentages.

**Learning Activities:** Shows a list of up to five sessions or online courses you are enrolled in and up to twelve of the most recent sessions or online courses completed. To view the course, select the **GO** button.

| Learning Activities                                 |            |          |      |
|-----------------------------------------------------|------------|----------|------|
| Course                                              | Due Date 🗸 | Progress | View |
| (Al100) A&I - Healthcare Fraud and You: An Overview | -,         |          | 60   |
| Provider Virtual Event - September 2021             | 2          |          | 60   |

Figure 25: Under the Learning Activities section enrolled sessions and completed courses are listed.

**Calendar:** Shows this week's events. If there are not any events, it will display: No events this week.

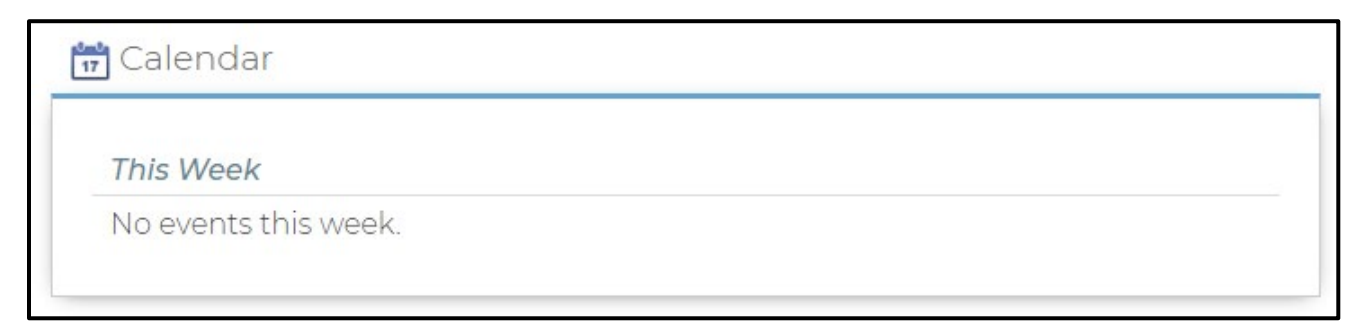

Figure 26: Active events for a given week are displayed under the calendar section.

В

Page updated: December 2021

#### **Review and Expired:**

| Review and Expired                                    |           |          |        |
|-------------------------------------------------------|-----------|----------|--------|
| Course                                                | Expires 😽 | Progress | Review |
| SO101LW CA-MMIS Training Request Process Live Webinar | -         |          | 60     |

#### Figure 27: Displays courses to review as well as courses that have expired.

#### My Certificates:

| Certificate                  | Award Date   |       |
|------------------------------|--------------|-------|
| BO101LW CTRP_Certification   | Jan 26, 2021 | Print |
| SA111LW CRM101 Certification | Dec 17, 2020 | Print |

Figure 28: Shows completed courses, the date completed and the option to print a certificate.

| Certificate<br>of Completion                        |
|-----------------------------------------------------|
| CA-MMIS Training Request Process Live Webinar       |
| THIS ACKNOWLEDGES THAT                              |
|                                                     |
| HAS BEEN RECOGNIZED FOR COMPLETING THE ABOVE COURSE |
| January 26, 2021                                    |
| DATE                                                |
|                                                     |

Figure 29: Example of a Certificate of Completion

B Medi-Cal Learning Portal (MLP) Page updated: February 2022

# Training

The Training page displays the Course Catalog and Event Calendar.

The Course Catalog can be viewed through the:

- 1. **Catalogs** tab: Shows types of online courses and training events. Select the catalog to view show the online courses or events in the catalog. Types of training available are:
  - Computer Based Training (CBT)
  - Recorded Webinars (RWT)
- 2. Courses tab: Lists all courses that are not part of any catalog.
- 3. Event Calendar: Shows all the courses that are scheduled during the current month.
- 4. **Search** Field: You may also search for a course or event by typing the course code or keywords into the **Search** field and then selecting **Search**.

| Constant of the product of the product of the pro | HOME TRAINING MY ACCOUNT                                                                                                    |        |          |           |           |           |             |          |
|----------------------------------------------------------------------------------------------------|----------------------------------------------------------------------------------------------------|--------|----------|-----------|-----------|-----------|-------------|----------|
| Center Catalog Center Catalog                                                                                                    | COURSE CATALOG                                                                                                    |        |          |           |           | Language  | English     | ✓ Go     |
| Catalog: 62       Curses 6         Catalog: Allied Health & Medical Services         Catalog: Allied Health & Medical Services         Catalog: Allied Health & Medical Services         Catalog: Allied Health & Medical Services         Catalog: Allied Health & Medical Services         Catalog: Allied Health & Medical Services         Catalog: Allied Health & Medical Services         Catalog: Allied Health & Medical Services         Catalog: Casic Billing         Noteries 1         This training series focuses on Medi-Cal Allied Health & Medical services Common Denials, Crossover Claims and Surgical         Mage: Catalog: Casic Billing         Mage: Catalog: Casic Billing         Mage: Catalog: Casic Billing         Mage: Catalog: Casic Caller Develor Call Billing Basics including Recipient Eligibility, Share of Cost, Treatment Authorization         Recerse 1         This training series focuses on California Children's Services and Centerally Handicapped Persons Programs.                                                                                                    | Course Catalog                                                                                                    |        |          |           |           |           |             |          |
| Catalog: AS Fraud Series         Catalog: AS Fraud Series         Catalog: AS Fraud Series         This training series focuses on Fraud Prevention for the Medi-Cal Plovider, using best practices.         Catalog: Allied Health & Medical Services         Catalog: Allied Health & Medical Services         Catalog: Allied Health & Medical Services         Catalog: Allied Health & Medical Services         Catalog: Allied Health & Medical services Common Denials, Crossover Claims and Surgical Modifiers         Catalog: Catalog: Catalog: Callong Case on Medi-Cal Allied Health & Medical services Common Denials, Crossover Claims and Surgical Modifiers         Catalog: Catalog: Catalog: Callong Case on Medi-Cal Allied Health & Medical services Common Denials, Crossover Claims and Surgical Modifiers         Catalog: Catalog: Callong Case on Medi-Cal Allied Health & Medical services Common Denials, Crossover Claims and Surgical Modifiers         Catalog: Case on Medi-Cal Billing Basics including Receiptent Eligibility, Share of Cost, Treatment Authorization Receives on Callor Completions and Claims Follow-Up.         Catalog: Case on Medi-Cal Billing Basics including Receiptent Eligibility, Share of Cost, Treatment Authorization         Catalog: Case on Medi-Cal Billing Basics including Receiptent Eligibility, Share of Cost, Treatment Authorization         Catalog: Case on Callornia Children's Services and Cleaners Follow-Up.         This training series focuses on callornia Children's Services and Cleaners Programs.                                                                                                    |                                                                                                    |        |          |           | -         |           |             |          |
| Catalog: AS Fraud Series   Catalog: AS Fraud Series   Catalog: AS Fraud Series   This training series focuses on Fraud Prevention for the Medi-Cal Provider, using best practices.   Catalog: Allied Health & Medical Services   Catalog: Asis: Billing   Catalog: Basic Billing   Courses I   Catalog: CS/CHPP   Catalog: CS/CHPP   Catalog: CS/CHPP   This training series focuses on Medi-Cal Billing Basics including Recipient Eligibility, Share of Cost, Treatment Authorization Request (TAR), CMS-1000 or UB-04 Claim Completions and Claims Follow-Up.                                                                                                    |                                                                                                    |        |          |           | 4         | Search th | ne course c | atalog Q |
| Catalogs (2) Courses (2)   Catalogs (Ak) Fraud Series   Courses 3   This training series focuses on Fraud Prevention for the Medi-Cal Provider, using best practices.   Catalogs (Aklied Health & Medical Services)   Courses 6   Modifiers.   Catalogs Eaking Basic Eikling   Courses 12   This training series focuses on Medi-Cal Billing Basics including Recipient Eligibility, Share of Cost, Treatment Authorization Request (TAR), CMS-1500 or UB-04 Claim Completions and Claims Follow-Up.   Catalog: CCS/CHPP   Courses 3   This training series focuses on California Children's Services and Cenetically Handicapped Persons Programs.                                                                                                    |                                                                                                    |        |          |           |           | boaron a  | 10 000100 0 |          |
| Catalogs (2)       Courses (2)       September 2021 - Events         Catalogs (ASI Fraud Series       Courses 3         This training series focuses on Fraud Prevention for the Medi-Cal Provider, using best practices.       September 2021 - Events         Catalogs (Allied Health & Medical Services       September 2021 - Events         Courses 6       S       S                                                                                                    |                                                                                                    | 0      |          |           |           |           |             |          |
| Catalog: A&I Fraud Series       Wed       Tu       Fit       Sat         Courses 3       This training series focuses on Fraud Prevention for the Medi-Cal Provider, using best practices.       P       P                                                                                                    | Catalogs (52) Courses (2)                                                                                                    | Septem | ber 2021 | - Events  |           |           |             |          |
| Catalog: A&I Fraud Series   Courses 3   This training series focuses on Fraud Prevention for the Medi-Cal Provider, using best practices.   Catalog: Allied Health & Medical Services   Courses 6   This training series focuses on the Medi-Cal Allied Health & Medical services Common Denials, Crossover Claims and Surgical Medifiers.   Catalog: Allied Health & Medical Services   Courses 12   This training series focuses on Medi-Cal Billing Basics including Recipient Eligibility. Share of Cost, Treatment Authorization Request (TAR), CMS-1500 or UB-04 Claims Follow-Up.   Courses 3   This training series focuses on California Children's Services and Cenetically Handicapped Persons Programs.                                                                                                    |                                                                                                    | Sun    | Mon      | Tues      | Wed       | Thu       | Fri         | Sat      |
| I blocked is       I blocked is       I blocked is <td< td=""><td>Catalog: A&amp;I Fraud Series</td><td>29</td><td>30</td><td>31</td><td>1</td><td>2</td><td>3</td><td>4</td></td<>                                                                                                    | Catalog: A&I Fraud Series                                                                                                    | 29     | 30       | 31        | 1         | 2         | 3           | 4        |
| Statisting series focuses on the Medical Services         Courses 6         This training series focuses on the Medical Allied Health & Medical services Common Denials, Crossover Claims and Surgical Modifiers.         Courses 12         This training series focuses on Medical Billing Basics including Recipient Eligibility, Share of Cost, Treatment Authorization Request (TAR), CMS-1500 or UB-04 Claim Schldren's Services and Cenetically Handicapped Persons Programs.         This training series focuses on California Children's Services and Cenetically Handicapped Persons Programs.                                                                                                    | Courses 5                                                                                                    |        |          | 7         | 0         | 0         |             |          |
| Catalog: Allied Health & Medical Services         Courses 6         This training series focuses on the Medi-Cal Allied Health & Medical services Common Denials, Crossover Claims and Surgical Modifiers.         Catalog: Basic Billing         courses 12         This training series focuses on Medi-Cal Billing Basics including Recipient Eligibility, Share of Cost, Treatment Authorization Request (TAR), CMS-1500 or UB-04 Claim Completions and Claims Follow-Up.         Catalog: CCS/CHPP         Courses 3         This training series focuses on California Children's Services and Cenetically Handicapped Persons Programs.                                                                                                    |                                                                                                    | 5      | 6        | <u></u>   | °°        | 0.0       | 10          | n        |
| courses 6         This training series focuses on the Medi-Cal Allied Health & Medical services Common Denials, Crossover Claims and Surgical Modifiers.         Catalog: Basic Billing         courses 12         This training series focuses on Medi-Cal Billing Basics including Recipient Eligibility, Share of Cost, Treatment Authorization Request (TAR), CMS-1500 or UB-04 Claim Completions and Claims Follow-Up.         Catalog: CCS/CHPP         Courses 3         This training series focuses on California Children's Services and Cenetically Handicapped Persons Programs.                                                                                                    | Catalog: Allied Health & Medical Services                                                                                                 |        |          | ó         | ó         | ó         |             |          |
| Inis training series focuses on the Medi-Cal Allied Health & Medical services Common Denials, Crossover Claims and Surgical Modifiers.         Inis training series focuses on the Medi-Cal Allied Health & Medical services Common Denials, Crossover Claims and Surgical Courses 12         Courses 12         This training series focuses on Medi-Cal Billing Basics including Recipient Eligibility, Share of Cost, Treatment Authorization Request (TAR), CMS-ISO0 or UB-04 Claim Completions and Claims Follow-Up.         Courses 1         Courses 3         This training series focuses on California Children's Services and Cenetically Handicapped Persons Programs.                                                                                                    | Courses: 6                                                                                                    | 12     | 13       | 14<br>• • | 15<br>• • | 16<br>• • | 17          | 18       |
| Catalog: Basic Billing       20       20       20       20       20       20       20       20       20       20       20       20       20       20       20       20       20       20       20       20       20       20       20       20       20       20       20       20       20       20       20       20       20       20       20       20       20       20       20       20       20       20       20       20       20       20       20       20       20       20       20       20       20       20       20       20       20       20       20       20       20       20       20       20       20       20       20       20       20       20       20       20       20       20       20       20       20       20       20       20       20       20       20       20       20       20       20       20       20       20       20       20       20       20       20       20       20       20       20       20       20       20       20       20       20       20       20       20       20       20       <                                                                                                    | This training series focuses on the Medi-Cal Allied Health & Medical services Common Denials, Crossover Claims and Surgical<br>Modifiers. |        |          | 00        | 00        | 0         |             |          |
| Catalog, Basic Billing       5       5       5       5       5       5       5       5       5       5       5       5       5       5       5       5       5       5       5       5       5       5       5       5       5       5       5       5       5       5       5       5       5       5       5       5       5       5       5       5       5       5       5       5       5       5       5       5       5       5       5       5       5       5       5       5       5       5       5       5       5       5       5       5       5       5       5       5       5       5       5       5       5       5       5       5       5       5       5       5       5       5       5       5       5       5       5       5       5       5       5       5       5       5       5       5       5       5       5       5       5       5       5       5       5       5       5       5       5       5       5       5       5       5       5       5       5 <td></td> <td></td> <td></td> <td>21<br/>O</td> <td>22</td> <td>23</td> <td></td> <td></td>                                                                                                    |                                                                                                    |        |          | 21<br>O   | 22        | 23        |             |          |
| This training series focuses on Medi-Cal Billing Basics including Recipient Eligibility, Share of Cost, Treatment Authorization Request (TAR), CMS-1500 or UB-04 Claim Completions and Claims Follow-Up.  Catalog: CCS/CHPP Courses 3 This training series focuses on California Children's Services and Cenetically Handicapped Persons Programs.                                                                                                    |                                                                                                    | 19     | 20       | 0         | 0         | 0         | 24          | 25       |
| Request (TAR), CMS-1500 or UB-04 Claim Completions and Claims Follow-Up.         Catalog: CCS/CHPP         Courses 3         This training series focuses on California Children's Services and Cenetically Handicapped Persons Programs.                                                                                                    | This training series focuses on Medi-Cal Billing Basics including Recipient Eligibility, Share of Cost, Treatment Authorization           |        |          | Ó.        | ó         | Ó         |             |          |
| Catalog: CCS/CHPP       0       0       0       0       0       0       0       0       0       0       0       0       0       0       0       0       0       0       0       0       0       0       0       0       0       0       0       0       0       0       0       0       0       0       0       0       0       0       0       0       0       0       0       0       0       0       0       0       0       0       0       0       0       0       0       0       0       0       0       0       0       0       0       0       0       0       0       0       0       0       0       0       0       0       0       0       0       0       0       0       0       0       0       0       0       0       0       0       0       0       0       0       0       0       0       0       0       0       0       0       0       0       0       0       0       0       0       0       0       0       0       0       0       0       0       0       0                                                                                                    | Request (TAR), CMS-1500 or UB-04 Claim Completions and Claims Follow-Up.                                                                  | 26     | 27       | 28        | 29<br>Q   | 30<br>O   | 1           | 2        |
| Courses 3 This training series focuses on California Children's Services and Genetically Handicapped Persons Programs.                                                                                                    | Catalog: CCS/GHPP                                                                                                    |        |          | 0         | 000       | 0         |             |          |
| This training series focuses on California Children's Services and Genetically Handicapped Persons Programs.                                                                                                    | Courses 3                                                                                                    | _      |          |           | 0         | -         |             |          |
|                                                                                                    | This training series focuses on California Children's Services and Genetically Handicapped Persons Programs.                              |        |          |           |           |           |             |          |

Figure 30: The Course Catalog and Event Calendar may be accessed from the Training homepage.

Page updated: December 2021

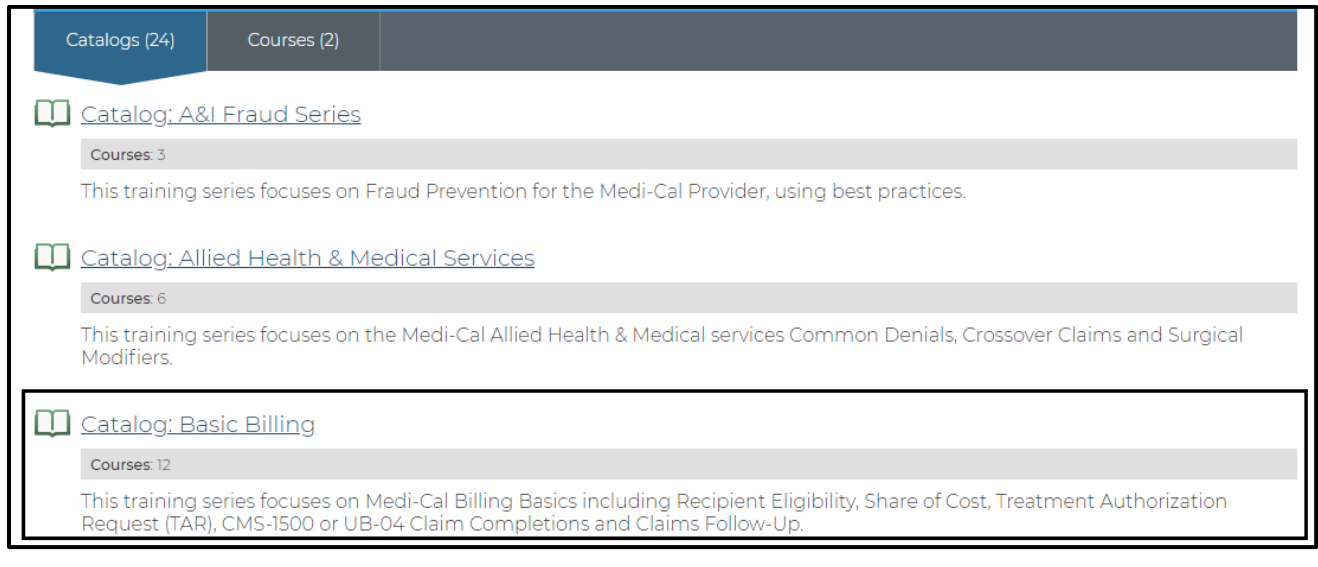

### Figure 31: Selecting a course from the list of catalogs will display the courses contained within that catalog.

#### When you find a **Course** that interests you, select the course code.

В

| Su | ib-Catalogs (0) Courses (12)                                                                                                    |
|----|----------------------------------------------------------------------------------------------------|
|    | BB100LW - Recipient Eligibility Live Webinar                                                                                                    |
|    | Credits: 1                                                                                                    |
|    | The purpose of this module is to provide an overview of the Medi-Cal recipient identification and eligibility verification process.<br>Please login 10 minutes early. Webinar Link: https://www.myroom.hpe.com/attend/MEPH4AZDPJE. If you need to call in to listen,<br>please use our Toll Free #: (833) 391-8638, Conference Id: 549528930. Access the course from the 'My Account' page to learn how to<br>save the course webinar link as a calendar event.                                                                      |
|    | <u>BB100RW</u> - Recipient Eligibility Recorded Webinar                                                                                                    |
|    | Credits: 0.5                                                                                                    |
|    | The purpose of this module is to provide an overview of the Medi-Cal recipient identification and eligibility verification process.<br>Recorded: 03/23/2020                                                                                                    |
|    | <u>BB101LW</u> - Share of Cost (SOC) Live Webinar                                                                                                    |
|    | Credits:1                                                                                                    |
|    | The purpose of this module is to define recipient Share of Cost (SOC), to familiarize participants with the process, to discuss the<br>Share of Cost Case Summary form and to explain SOC certification. Please login 10 minutes early. Webinar Link:<br>https://www.myroom.hpe.com/attend/MEP79VG2P9E. If you need to call in to listen, please use our Toll Free #: (833) 391-8638,<br>Conference Id: 549528930. Access the course from the 'My Account' page to learn how to save the course webinar link as a<br>calendar event. |

### Figure 32: Selecting a course from the Course Catalog will display further information on the course.

Page updated: December 2021

The **Course Description** page includes a description of the course, its associated lessons, the length of time of the course, and the **Enroll** icon. To enroll, select the **Enroll** icon.

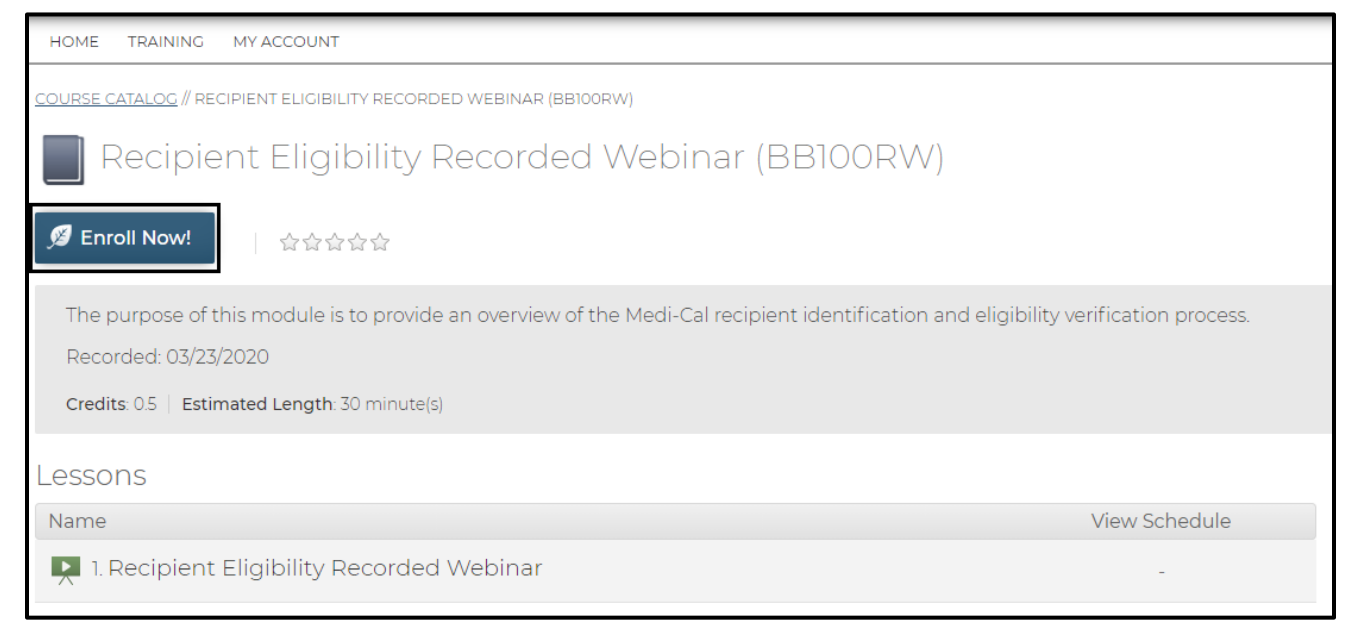

**Figure 33:** Selecting a course from the Course Catalog will display a description of the course, associate lessons, the length of the course and the Enroll icon.

Page updated: February 2022

The **Enrollment Successful** message displays after a successful course enrollment. This message also includes a link to the **MyAccount** page to launch the **CBT, ELT** or **RWT**.

| HOME TRAINING MY ACCOUNT                                                                                                    |                                  |
|----------------------------------------------------------------------------------------------------|----------------------------------|
| COURSE CATALOG // RECIPIENT ELIGIBILITY RECORDED WEBINAR (BB100RW)                                                                                                    |                                  |
| Recipient Eligibility Recorded Webinar (BB100RW)                                                                                                    |                                  |
| 💋 Enroll Now! 合合合合合                                                                                                    |                                  |
| Enrolled<br>You are currently enrolled in this course. Go to My Account to launch the course.                                                                                |                                  |
| The purpose of this module is to provide an overview of the Medi-Cal recipient identification and e<br>Recorded: 03/23/2020<br>Credits: 0.5   Estimated Length: 30 minute(s) | ligibility verification process. |
| Lessons                                                                                                    |                                  |
| Name                                                                                                    | View Schedule                    |
| 1. Recipient Eligibility Recorded Webinar                                                                                                    | -                                |
|                                                                                                    |                                  |

Figure 34: Upon successfully enrolling in a course, the Enrollment Successful message will appear.

An email confirmation is also sent with the details of the course and email address if the participate has any questions.

| Dear ,                                                                                                    |
|----------------------------------------------------------------------------------------------------|
| Thank you for enrolling in Recipient Eligibility Recorded Webinar.                                                                                                    |
| Below are the training details:<br>The purpose of this module is to provide an overview of the Medi-Cal recipient identification and eligibility verification process. Recorded: 03/23/2020 |
| For all account and training related questions, please email us at CAMMISAccountTraining@dxc.com.                                                                                           |
| Thank you,<br>Medi-Cal Learning Portal                                                                                                    |
| Please do not reply to this email; this address is not monitored.                                                                                                    |

Figure 35: Upon successfully enrolling in a course an email confirmation is sent.

Page updated: December 2021

If the course is a live webinar an email will be sent with the live webinar details.

В

| Dear ,                                                                                                    |
|----------------------------------------------------------------------------------------------------|
| Thank you for enrolling in Share of Cost (SOC) Live Webinar.                                                                                                    |
| Below are the training details:<br>The purpose of this module is to define recipient Share of Cost (SOC), to familiarize participants with the process, to discuss the Share of Cost Case Summary form and<br>to explain SOC certification. Please login 10 minutes early. Webinar Link: <u>https://www.myroom.hpe.com/attend/MEP79VG2P9E</u> . If you need to call in to listen,<br>please use our Toll Free #: (833) 391-8638, Conference Id: 549528930. Access the course from the 'My Account' page to learn how to save the course webinar link as<br>a calendar event. |
| For all account and training related questions, please email us at CAMMISAccountTraining@dxc.com.                                                                                                    |
| Thank you,<br>Medi-Cal Learning Portal                                                                                                    |
| Please do not reply to this email; this address is not monitored.                                                                                                    |

Figure 36: An email confirmation is sent for enrolling in a live webinar will include webinar details.

Next, from the **My Account** page, you can see the course in the **Enrolled** section of **Learning Activities**.

The course name displays the due date and progress bar. The **GO** button under the **View** heading launches the course. Click the **GO** button to launch the course.

| Learning Activities                                 |            |          |      |
|-----------------------------------------------------|------------|----------|------|
| Course                                              | Due Date 😽 | Progress | View |
| (Al100) A&I - Healthcare Fraud and You: An Overview | -          |          | 60   |
| Provider Virtual Event - September 2021             | -          |          | 60   |
| (BB100RW) Recipient Eligibility Recorded Webinar    | -          |          | 60   |

Figure 37: The Learning Activities tab lists the courses in which a provider is currently enrolled.

Page updated: December 2021

В

| $\underline{MY\operatorname{ACCOUNT}}/\!\!/\operatorname{IEARNING}\operatorname{ACTIVITIES}/\!/\operatorname{RECIPIENT}\operatorname{ELIGIBILITY}\operatorname{RECORDED}$ webinar (be | 100RW)                           |                      |          |
|----------------------------------------------------------------------------------------------------|----------------------------------|----------------------|----------|
| Recipient Eligibility Recorded Webina                                                                                                    | ar (BB100RW)                     |                      |          |
| <ul> <li>⊘ Enrolled</li> <li>☆☆☆☆</li> <li>Your rating: Not rated yet</li> </ul>                                                                                                    |                                  |                      |          |
| The purpose of this module is to provide an overview of the Medi-Cal r<br>Recorded: 03/23/2020<br>Estimated Length: 30 minute(s)                                                      | ecipient identification and elig | ibility verification | process. |
| Learning Activities                                                                                                    |                                  |                      |          |
| Title                                                                                                    | Status                           | Score                | Action   |
| 1. Recipient Eligibility Recorded Webinar                                                                                                    | Not Attempted                    |                      | 60       |

Figure 38: Once the GO button is selected the page will display the course title, description, status, score (if applicable) and action.

В м

Medi-Cal Learning Portal (MLP)

Page updated: December 2021

Once a course is completed, from the **My Account** page under the **Review and Expired** section the completed course(s) will display. To see more details regarding the completed course, select the **GO** button.

| Review and Expired                                    |           |          |        |
|-------------------------------------------------------|-----------|----------|--------|
| Course                                                | Expires 🗸 | Progress | Review |
| SO101LW CA-MMIS Training Request Process Live Webinar | 2         |          | 60     |
| SB100RW Recipient Eligibility Recorded Webinar        |           |          | 60     |

Figure 39: Under the Review and Expired section from the My Account page a list of completed courses is shown.

The course review page displays:

The **Completed** button displays in green.

You can rate the course by selecting 1-5 stars.

You are also able to provide feedback on the course by selecting the link for the survey.

| HOME TRAINING MY ACCOUNT                                                                                                    |                                        |                       |          |                                                            |  |
|----------------------------------------------------------------------------------------------------|----------------------------------------|-----------------------|----------|------------------------------------------------------------|--|
| MY ACCOUNT // LEARNING ACTIVITIES // RECIPIENT ELIGIBILITY RECORDED WEBIN                                                                                                    | AR (BB100RW)                           |                       |          | Language: English v Co                                     |  |
| Recipient Eligibility Recorded Web                                                                                                    | pinar (BB100RW)                        |                       |          |                                                            |  |
| Completed     Completed     Completed |                                        |                       |          |                                                            |  |
| The purpose of this module is to provide an overview of the Medi                                                                                                    | -Cal recipient identification and elig | gibility verification | process. |                                                            |  |
| Recorded: 03/23/2020                                                                                                    |                                        |                       |          |                                                            |  |
| Estimated Length: 30 minute(s)                                                                                                    |                                        |                       |          |                                                            |  |
| Learning Activities                                                                                                    |                                        |                       |          | 3 Let us know what you think!                              |  |
| Title                                                                                                    | Status                                 | Score                 | Action   | Take our survey and let us know how you liked this course. |  |
| 1. Recipient Eligibility Recorded Webinar                                                                                                    | Completed                              | *                     | 60       |                                                            |  |
|                                                                                                    |                                        |                       |          |                                                            |  |

Figure 40: Providers are given the opportunity to rate and review courses through a survey.

Page updated: December 2021

The completed course will also display under the **My Certificates** section on the **My Account** page.

В

| 🜻 My Certificates            |              |       |   |
|------------------------------|--------------|-------|---|
| Certificate                  | Award Date   |       | ^ |
| BB100RW RE Certification     | Sep 18, 2021 | Print |   |
| BO101LW CTRP_Certification   | Jan 26, 2021 | Print |   |
| SA111LW CRM101 Certification | Dec 17, 2020 | Print | - |

Figure 41: My Certificates section on the My Account page where completed courses and certificates are displayed.

Page updated: February 2022

### **Specialized Training and Certificates**

The MLP also includes some specialized training and certificates for provider groups.

- Audits and Investigation (A&I) Includes a series of CBT that focuses on fraud. After completing the training, you will receive a specialized certificate that includes 1.0 Continuing Education Units (CEUs)
- Presumptive Eligibility (PE) Includes two online certification courses:
  - PE for Pregnant Women (PE4PW)
  - Hospital PE (HPE)

When registering a new MLP account, users will have the option to add up to five affiliated National Provider Identifiers (NPIs) to one user's profile. The NPIs are numbered as follows: NPI1, NPI2, NPI3, NPI4 and NPI5.

In addition, there are a total of five Presumptive Eligibility (PE) sub-catalogs that numerically align with each NPI. Each PE sub-catalog contains two PE certificate trainings: one each for Hospital Presumptive Eligibility (HPE) and one PE4PW as shown below.

| NPI   | PE Course Sub-Catalog Name                | HPE Code | PE4PW Code |
|-------|-------------------------------------------|----------|------------|
| NPI-1 | Presumptive Eligibility Certification – 1 | PE101-1  | HAPE100-1  |
| NPI-2 | Presumptive Eligibility Certification – 2 | PE101-2  | HAPE100-2  |
| NPI-3 | Presumptive Eligibility Certification – 3 | PE101-3  | HAPE100-3  |
| NPI-4 | Presumptive Eligibility Certification – 4 | PE101-4  | HAPE100-4  |
| NPI-5 | Presumptive Eligibility Certification – 5 | PE101-5  | HAPE100-5  |

#### Presumptive Eligibility (PE) Sub-Catalog Table

Page updated: February 2022

As a user's NPI(s) is registered or added to their Profile page, the corresponding PE course sub-catalog(s) with its certificate trainings will display within the MLP for the provider to access and complete. In alignment with the PE Agreement, MLP users providing PE services must complete (view every slide) and pass a quiz with, at least, 80 percent accuracy to certify as a PE provider for each corresponding NPI. It is not necessary to complete both PE certificate trainings within a sub-catalog unless the provider will be providing both PE program services for that NPI.

In addition, providers will have limited ability to edit the NPI(s) on their MLP **My Account/Profile** page. When an NPI is added to a user's Profile page, the user can still edit or delete that NPI, if the correlated PE training has not been accessed yet. However, once the training has been started and is considered 'In Progress,' the user can still edit the NPI, but will not be able to delete it. Once the training is completed and passed, the user will not be able to make any changes to the NPI. At that point, they will need to contact the MLP Administrator for assistance at <u>CAMMISAccountTraining@gainwelltechnologies.com</u> or call the Telephone Service Center (TSC) at 1 (800) 541-5555.

Whenever a MLP user enters an NPI in one of the five NPI fields on the **Registration** or **My Account/Profile** page, the system will check the validity of the NPI and prevent invalid data from being transferred to the Medi-Cal website. When an NPI is entered in the MLP that does not meet the below criteria, the MLP user will receive an 'NPI Invalid' error message. Valid NPIs:

- Must be 10 digits
- Must contain numeric only (no letters or special characters)
- Must begin with a one (1) or two (2)

The validity check with also ensure the NPI entered is not a duplicate. Providers can reference the updated *Medi-Cal Learning Portal Provider User Guide* for more information and/or register for future live webinars in the MLP on this subject.

Page updated: February 2022

### **MLP User Support**

If you have questions that are not covered in the guide, please contact the MLP support team by emailing: CAMMISAccountTraining@gainwelltechnologies.com.

Should you need further assistance, please call the TSC at 1-800-541-5555.

### **Resource Information**

Medi-Cal Provider website

- Provider Manual
- Provider Bulletins
- Medi-Cal Subscription Service (MCSS)
- Medi-Cal Learning Portal

#### TSC 1-800-541-5555

Provider Field Representatives

Small Provider Billing Assistance and Training 1-916-636-1275